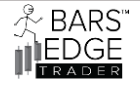

Page

- 2. BET Limits, Buttons & OCO Timers, Specs & Requirements for NinjaTrader 8
- 3. The Properties of the Limit Buttons & OCO Timers
- 10. Monitor the system with NinjaScript Output Window
- 12. Installing the BET Limit Buttons & OCO Timers

Limits OCO Buy Stop Lmt Sell Stop Lmt

OCO1 Limit Time Start 08:30:00 OCO2 Limit Time Start 08:40:00 OCO3 Limit Time Start 08:50:00

<sup>age</sup> L

**Risk Disclosure** Futures trading contains substantial risk and is not for every investor. An investor could potentially lose all or more than the initial investment. Risk capital is money that can be lost without jeopardizing ones' financial security or lifestyle. Only risk capital should be used for trading and only those with sufficient risk capital should consider trading. Past performance is not necessarily indicative of future results.

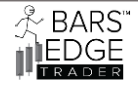

## What is the BET Limit Buttons and OCO Timers for NinjaTrader 8

Here at Bars Edge Trader, we will use Limit orders 90% of the time. Over time we developed a button pack that made it easier to run a limit order, we also wanted to use a timer to run an OCO order "One Cancels the Other" to take advantage of news cycles semi-automatically so we may concentrate on other markets during the day.

We wanted to take advantage of using different ATMs and accounts on the same chart. For instance, if we see the trend as mainly short but with reversals that are long bars we may setup an ATM to only take a few ticks long so as to scalp that entry but keep a 5point ATM for going short to follow the trend. This flexibility has help us stay profitable.

### Specifications and Requirements;

NinjaTrader 8 desktop Chart

TIF (Time in Force) DAY ONLY

## Stop Limit orders ONLY

Developed and Tested for Future Traders

We have not tested for FOREX or Stocks

Page 2

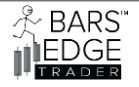

### LIMIT BUTTONS & OCO TIMERS 3.0

# The Properties of the BET Limit Buttons & OCO Timers

| Properties                            | ▲<br>▼                 |
|---------------------------------------|------------------------|
| ✓ Limit1 Buy Parameters               |                        |
| ATM Template Name                     | ATM Name               |
| Account Name                          | Account Name or Number |
| Long Limit Ticks                      | 40                     |
| Order Qty                             | 1                      |
| ▼ Limit2 Sell Parameters              | I                      |
| ATM Template Name                     | ATM Name               |
| Account Name                          | Account Name or Number |
| Short Limit Ticks                     | 40                     |
| Order Qty                             | 1                      |
| ✓ Limit3 OCO Parameters               | I                      |
| ATM Template Name                     | ATM Name               |
| Account Name                          | Account Name or Number |
| Buy Limit Ticks                       | 40                     |
| Sell Limit Ticks                      | 40                     |
| Order Qty                             | 1                      |
| ✓ Time Limit OCO1 Parameters          |                        |
| Use Limit OCO1 on Time                |                        |
| Limit OCO1 Chart Time Start           | 💿 08:30 AM 🗘 🇘         |
| Limit OCO1 Chart Time Stop and Cancel | 🛇 08:35 AM 🗘           |
| ATM Template Name OCO1                | ATM Name               |
| Account Name OCO1                     | Account Name or Number |
| Buy Limit Ticks OCO1                  | 20                     |
| Sell Limit Ticks OCO1                 | 20                     |
| Order Qty OCO1                        | 1                      |
| OCO1 Box Color for Entry              | CornflowerBlue         |
|                                       |                        |

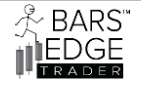

#### LIMIT BUTTONS & OCO TIMERS 3.0

⊃age4

## Properties, All TIF are DAY

Limit1 Buy Parameters "this is for Stop Limit Buy Order Button"

**ATM Template Name**, this is the name of the ATM you created and want to use for the Buy Limit button.

**Account Name**, this is the account you want to use, this can be Numbers or Letters e.g. "Sim101, PlayBack101, 45768, MySimAccount1".

Long Limit Ticks, the ticks above the current price you want to place the Buy Limit.

**Order Qty,** the order quantity of the Limit order, this is independent of the ATM you have created to give you the greatest possible flexibility. You may want to use the same ATM for both Buy and Sells, but use different Quantities due to market conditions at that time.

Limit2 Sell Parameters "this is for Stop Limit Sell Order Button"

**ATM Template Name**, this is the name of the ATM you created and want to use for the Sell Limit button.

**Account Name**, this is the account you want to use, this can be Numbers or Letters e.g. "Sim101, PlayBack101, 45768, MySimAccount1".

Short Limit Ticks, the ticks below the current price you want to place the Sell Limit.

**Order Qty,** the order quantity of the Limit order, this is independent of the ATM you have created, we wanted to give you the greatest possible flexibility. You may want to use the same ATM for both Buy and Sells, but use different Quantities due to market conditions at that time.

**Limit3 OCO Parameters** "this is for OCO Button "One Cancels the Other" Stop Limit Buy/Sell Order"

**ATM Template Name**, this is the name of the ATM you created and want to use for the Buy/Sell OCO Limit button.

**Account Name**, this is the account you want to use, this can be Numbers or Letters e.g. "Sim101, PlayBack101, 45768, MySimAccount1".

**Long/Short Limit Ticks,** the ticks above & below the current price you want to place the Buy/Sell Limit Order.

**Order Qty,** the order quantity of the Limit order, this is independent of the ATM you have created, we wanted to give you the greatest possible flexibility. You may want to use the same ATM as both Buy and Sells, but use different Quantities due to market conditions at that time.

LIMIT BUTTONS & OCO TIMERS 3.0

Time Limit OCO Parameters, this is the first timer for a OCO entry,

**Use Limit OCO1 on Time**, Check box, checking this will cause the program to look at the time and insert an OCO order based on the below parameters. **NOTE:** *If you set this check box and the time has already passed this may cause an immediate entry!* 

**Limit OCO1 Chart Time Start,** set this time when you want an OCO limit entry to occur. E.g. 9:00 am *CME time CPI numbers are announced and you want to enter then.* 

**Limit OCO1 Chart Time Stop and Cancel**, sets the time you want to stop waiting for a market entry and if there isn't an entry you want to cancel the OCO. Make sure you give yourself enough time, if you are using a 5-minute bar you might want to wait 10 minutes before canceling out. This will also uncheck the Limit time check box.

**ATM Template Name**, this is the name of the ATM you created and want to use for the OCO Limit time entry.

**Account Name**, this is the account you want to use, this can be Numbers or Letters e.g. "Sim101, PlayBack101, 45768, MySimAccount1".

**Long/Short Limit Ticks**, the ticks above & below the current price you want to place the Buy/Sell Limit Order OCO.

**Order Qty,** the order quantity of the Limit order, this is independent of the ATM you have created, we wanted to give you the greatest possible flexibility. You may want to use the same ATM as both Buy and Sells, but use different Quantities due to market conditions at that time.

**OCO1 Box Color for Entry**, if an entry did occur a box is placed on the bar an entry occurred. This made it easier to monitor multiple markets. You can always set this transparent if you don't want to see it.

Page **5** 

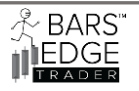

#### LIMIT BUTTONS & OCO TIMERS 3.0

2023-2024

 $\mathsf{Page} 6$ 

| Properties                                     |                                     |          | - |
|------------------------------------------------|-------------------------------------|----------|---|
| Use Limit OCO2 on Time                         |                                     |          |   |
| Limit OCO2 Chart Time Start                    | 🛇 08:40 AM                          | <b>‡</b> |   |
| Limit OCO2 Chart Time Stop and Cancel          | ⊙ 08:45 AM                          | \$       |   |
| ATM Template Name OCO2                         | ATM Name                            |          |   |
| Account Name OCO2                              | Account Name or Number              |          |   |
| Buy Limit Ticks OCO2                           | 40                                  |          |   |
| Sell Limit Ticks OCO2                          | 40                                  |          |   |
| Order Qty OCO2                                 | 1                                   |          |   |
| OCO2 Box Color for Entry                       | Gold                                | ~        |   |
| <ul> <li>Time Limit OCO3 Parameters</li> </ul> |                                     |          |   |
| Use Limit OCO3 on Time                         |                                     |          |   |
| Limit OCO3 Chart Time Start                    | O 08:50 AM                          | \$       |   |
| Limit OCO3 Chart Time Stop and Cancel          | O 08:55 AM                          | <b>‡</b> | F |
| ATM Template Name OCO3                         | ATM Name                            |          | н |
| Account Name OCO3                              | Account Name or Number              |          | Ш |
| Long Limit Ticks OCO3                          | 60                                  |          | Ш |
| Short Limit Ticks OCO3                         | 60                                  |          | Ш |
| Order Qty OCO3                                 | 1                                   |          | н |
| OCO3 Box Color for Entry                       | Magenta                             | ~        | Ш |
| ✓ Time OCO Limit Parameters                    |                                     |          | Ш |
| Text Box OutLine Color                         | Blue                                | ~        | н |
| Info Box Display Corner                        | 4                                   |          | н |
| ✓ Data Series                                  |                                     |          | Ш |
| Input series                                   | MNQ 09-24 (5 Minute)                |          | Ш |
| ✓ Setup                                        |                                     |          | Ш |
| Calculate                                      | On each tick                        | ~        |   |
| Label                                          | Bet.Buttons & OCO Limit Timers Rev3 |          |   |
| Maximum bars look back                         | 256                                 | ~        |   |
|                                                | te                                  | emplate  |   |

BARS' EDGE

LIMIT BUTTONS & OCO TIMERS 3.0

Time Limit OCO Parameters, this is the 2nd timer for a OCO entry

**Use Limit OCO2 on Time**, Check box, checking this will cause the program to look at the time and insert an OCO order based on the below parameters. **NOTE:** *If you set this check box and the time has already passed this may cause an immediate entry!* 

**Limit OCO2 Chart Time Start**, set this time when you want an OCO limit entry to occur. E.g. 9:00 am *CME time CPI numbers are announced and you want to enter then.* 

**Limit OCO2 Chart Time Stop and Cancel**, sets the time you want to stop waiting for a market entry and if there isn't an entry you want to cancel the OCO. Make sure you give yourself enough time, if you are using a 5-minute bar you might want to wait 10 minutes before canceling out. This will also uncheck the Limit time check box.

**ATM Template Name**, this is the name of the ATM you created and want to use for the OCO Limit time entry.

**Account Name**, this is the account you want to use, this can be Numbers or Letters e.g. "Sim101, PlayBack101, 45768, MySimAccount1".

**Long/Short Limit Ticks,** the ticks above & below the current price you want to place the Buy/Sell Limit Order OCO.

**Order Qty,** the order quantity of the Limit order, this is independent of the ATM you have created, we wanted to give you the greatest possible flexibility. You may want to use the same ATM as both Buy and Sells, but use different Quantities due to market conditions at that time.

**OCO2 Box Color for Entry**, if an entry did occur a box is placed on the bar an entry occurred. This made it easier to monitor multiple markets. You can always set this transparent if you don't want to see it.

BARS' EDGE

LIMIT BUTTONS & OCO TIMERS 3.0

Time Limit OCO Parameters, this is the 3rd timer for a OCO entry

**Use Limit OCO3 on Time**, Check box, checking this will cause the program to look at the time and insert an OCO order based on the below parameters. **NOTE:** *If you set this check box and the time has already passed this may cause an immediate entry!* 

**Limit OCO3 Chart Time Start**, set this time when you want an OCO limit entry to occur. E.g. 9:00 am *CME time CPI numbers are announced and you want to enter then.* 

**Limit OCO3 Chart Time Stop and Cancel**, sets the time you want to stop waiting for a market entry and if there isn't an entry you want to cancel the OCO. Make sure you give yourself enough time, if you are using a 5-minute bar you might want to wait 10 minutes before canceling out. This will also uncheck the Limit time check box.

**ATM Template Name**, this is the name of the ATM you created and want to use for the OCO Limit time entry.

**Account Name**, this is the account you want to use, this can be Numbers or Letters e.g. "Sim101, PlayBack101, 45768, MySimAccount1".

**Long/Short Limit Ticks,** the ticks above & below the current price you want to place the Buy/Sell Limit Order OCO.

**Order Qty,** the order quantity of the Limit order, this is independent of the ATM you have created, we wanted to give you the greatest possible flexibility. You may want to use the same ATM as both Buy and Sells, but use different Quantities due to market conditions at that time.

**OCO3 Box Color for Entry**, if an entry did occur a box is placed on the bar an entry occurred. This made it easier to monitor multiple markets. You can always set this transparent if you don't want to see it.

Page 8

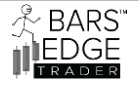

LIMIT BUTTONS & OCO TIMERS 3.0

Time OCO limit Parameters, this is an info text box displaying the timer setpoints.

OCO1 Limit Time Start 08:30:00 OCO2 Limit Time Start 08:40:00 OCO3 Limit Time Start 08:50:00

Text info box outline color, pick a color for the box outline

**Info text box display corner,** puts the box in either 1 lower right, 2 upper right, 3 upper left, 4 lower left corner. Also, above the buttons we display "OCO Limit Timer" if any of the check boxes have been checked. This display will stay active until the app has been reset.

As for all others setups parameters please leave **Calculate** to update on each tick, this will give the best timing.

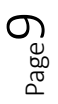

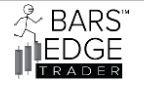

#### LIMIT BUTTONS & OCO TIMERS 3.0

2023-2024

# Monitor the System with NinjaScript Output

You can monitor the automated system functions and errors using the NinjaTrader 8 NinjaScript Output window.

| NIN | ATRAD      | ER             | 🖾 New                                                                                                    | <u>×</u>                                                                      | Tools                                            | _ 🖾 Wo         | rksp   | aces             | <b>†</b> C | onnection        | s ()             | Help     |
|-----|------------|----------------|----------------------------------------------------------------------------------------------------|-------------------------------------------------------------------------------|--------------------------------------------------|----------------|--------|------------------|------------|------------------|------------------|----------|
|     | Connecti   | Displa         | Basic                                                                                                    | Entry                                                                         |                                                  | Cash v         | alue   | Exces            | s intrad   | Excess initi     | Intraday         | / margir |
| •   |            | Sim1(<br>SimAc | FX Pr<br>Optio<br>Order<br>Super                                                                                                    | o<br>n Chain<br>Ticket<br>DOM (E                                              | )<br>Dynamic)                                    | 50.00<br>50.00 |        | \$0.00<br>\$0.00 |            | \$0.00<br>\$0.00 | \$0.00<br>\$0.00 |          |
|     | Orders Exe | Exe            | Exe Alerts Log<br>Chart<br>Depth Chart<br>FX Board<br>FX Correlation<br>Hot List Analyzer<br>Level II<br>Market Analyzer<br>Market Watch<br>News<br>Strategy Analyzer<br>T & S |                                                                               | ions                                             | Acc            | counts | Log              | Messa      | ages             | +                |          |
|     |            |                | Accor<br>Trade<br>Ninja<br>Ninja<br>Strate<br>Trade<br>TDU T                                                                                                    | unt Data<br>Perfori<br>Script E<br>Script O<br>egy Buil<br>Devils L<br>oolbar | a<br>mance<br>ditor<br>Dutput<br>der<br>Licenses |                |        |                  |            |                  |                  |          |

On the NinjaTrader 8 main screen, go to New, then Ninja Script Output, select and click, this will open up the NinjaScript Output window.

 $_{\text{Page}} 10$ 

| 23-2024 |
|---------|
| ×       |
|         |
|         |
|         |

Information that may be displayed; all with time date stamp when the OCO timers' entries occurred.

**TIP:** *Right click on the window and set "Always On Top" this will keep the window from being minimized.* 

**OPPS Screen,** the app will detect if the account name or the ATM name is incorrect. Also, NinjaTrader will also throw out several error screens if things are mis-spelled or incorrectly entered when working with the LIMIT entries and OCOs.

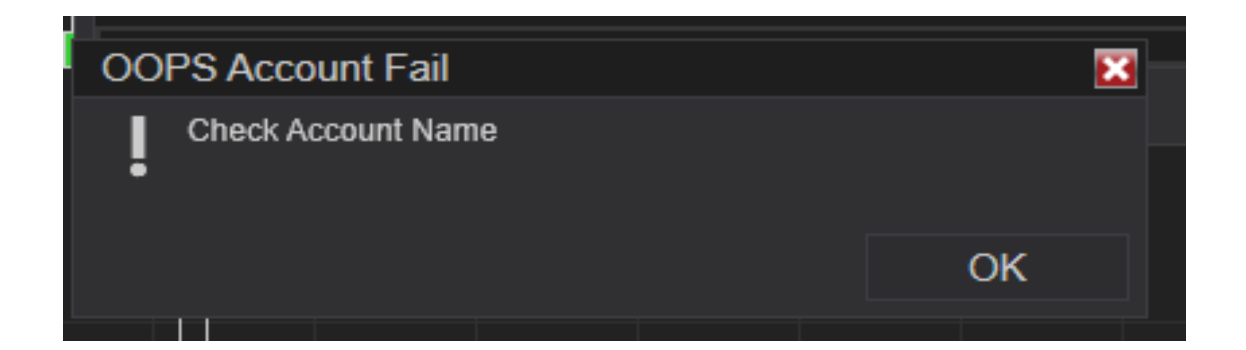

Dage 🗕

犬 BARS" EDGE

### LIMIT BUTTONS & OCO TIMERS 3.0

2023-2024

# Installation of BET Limit & OCO Timers

| NIN | ATRADER                             | ? 🖾 Ne                     | w 1                     | 🗶 Tools                                         | 🖾 Workspaces                                          | 🕈 Connec                 | ctions 🔿 H                                       | elp                        |  |  |
|-----|-------------------------------------|----------------------------|-------------------------|-------------------------------------------------|-------------------------------------------------------|--------------------------|--------------------------------------------------|----------------------------|--|--|
|     | Connectic                           | Total comm                 | Buyi                    | Instrum                                         | ents                                                  | ess initia               | Intraday margin                                  | Initial                    |  |  |
| •   | My NinjaT<br>My NinjaT<br>My NinjaT | \$0.00<br>\$0.00<br>\$0.00 | \$0.0<br>\$0.0<br>\$0.0 | Instrum<br>Databas<br>Hot Keys<br>Historica     | ent Lists<br>se Management<br>s<br>al Data            | 00<br>)4.33<br>)0,000.01 | \$0.00<br>\$0.00<br>\$0.00                       | \$0.00<br>\$0.00<br>\$0.00 |  |  |
| ۲   | Orders                              | s Executions St            | SI                      | Commis<br>Risk<br>Trading                       | ssions<br>Hours                                       |                          | Messages +                                       |                            |  |  |
|     |                                     |                            |                         | Import<br>Export<br>Remove NinjaScript Assembly |                                                       | ► Ba<br>► His            | Backup File Historical Data Ninia Script Add-On. |                            |  |  |
|     |                                     |                            |                         | Global S<br>Client Da<br>Options                | Global Simulation Mode<br>Client Dashboard<br>Options |                          | Stock Symbol List                                |                            |  |  |

On the main window, Click Tools, go to Import, then click on Ninja Script Add-On

 $_{\text{Page}}12$ 

| BET Limits<br>Share View<br>Cut<br>Paste Copy pat<br>Paste Paste sho<br>lipboard                                         | th<br>ortcut       | <u> </u>                       | Y - Pan                                   |                                 |                          |                           |             |     |
|----------------------------------------------------------------------------------------------------|--------------------|--------------------------------|-------------------------------------------|---------------------------------|--------------------------|---------------------------|-------------|-----|
| Share View<br>Cut<br>Paste Paste Sho<br>Iipboard<br>Share View<br>Copy pate<br>Paste Sho<br>Date Sho<br>Note: Share View | th<br>Move<br>to • |                                | Y T                                       |                                 |                          |                           |             |     |
| lipboard                                                                                                    |                    | Copy Delete Re<br>to • •       | name New folder                           | sy access •                     | Pen ▼<br>Edit<br>Mistory | Select all<br>Select none |             |     |
| > This PC > Do                                                                                                    |                    | Organize                       | New                                       | ı                               | Open                     | Select                    |             |     |
|                                                                                                    | wnloads > BET      | Limits                         |                                           |                                 |                          |                           | ~ Ō         | Sea |
|                                                                                                    | ↑ Na               | ame                            | ^                                         | Date modified                   | Туре                     | Size                      |             |     |
| ş.                                                                                                    |                    | Bet Button & OCO               | ) limit Timers                            | 8/26/2024 1:04 P                | M File f                 | older                     |             |     |
| For m<br><u>https:</u> ,                                                                                                 | ore informa        | ation on insta<br>r.com/suppor | lling add-on; go<br><u>t/helpGuides/n</u> | o to link below<br>t8/NT%20Help | Guide%20                 | )English.html?u           | <u>usin</u> |     |
| <u>g_51u</u>                                                                                                    | _party_add         | <u>-013.1111</u>               |                                           |                                 |                          |                           |             |     |
|                                                                                                    |                    |                                |                                           |                                 |                          |                           |             |     |
|                                                                                                    |                    |                                |                                           |                                 |                          |                           |             |     |
|                                                                                                    |                    |                                |                                           |                                 |                          |                           |             |     |
|                                                                                                    |                    |                                |                                           |                                 |                          |                           |             |     |
|                                                                                                    |                    |                                |                                           |                                 |                          |                           |             |     |
|                                                                                                    |                    |                                |                                           |                                 |                          |                           |             |     |
|                                                                                                    |                    |                                |                                           |                                 |                          |                           |             |     |
|                                                                                                    |                    |                                |                                           |                                 |                          |                           |             |     |
|                                                                                                    |                    |                                |                                           |                                 |                          |                           |             |     |

 ${}^{\rm Page}13$